## **Table of Contents**

| How to Configure Hexadecimal Card Key     | 1 |
|-------------------------------------------|---|
| Configuring Card Key in Smart Card Layout | 1 |

System Configuration, BioStar 2, Card Key, "Primary, Key"

# How to Configure Hexadecimal Card Key

In BioStar versions before BioStar 2.6, the card key value was entered as decimal numbers in the smart card layout.

However the actual key value stored in the card was converted to an ASCII value.

This caused confusion when integrating existing solutions with BioStar 2 because the industry standard uses hexadecimal values for the card key.

Hence to allow easy integration, the card key configuration is now entered in hexadecimal form in BioStar 2.6.

## **Configuring Card Key in Smart Card Layout**

1. Log in to BioStar 2 with an administrator account with **Setting** configuration privileges.

- 2. Click Settings.
- 3. Click CARD FORMAT.

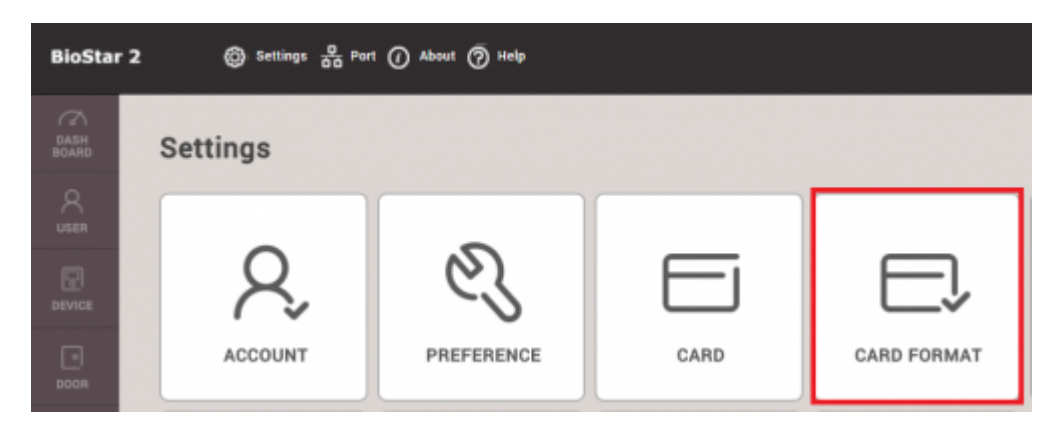

- 4. Click Smart Card.
- 5. Click ADD SMART CARD.
- 6. Enter a Name for the smart card layout.
- 7. Check Primary Key.
- 8. Enter a hexadecimal key in the **New Primary Key** textbox.
- 9. Repeat entering the key in the Confirm New Primary Key textbox.

#### Possible key input ranges

 2/3

| ation           |             |                         |             |               |                                                                                                   |
|-----------------|-------------|-------------------------|-------------|---------------|---------------------------------------------------------------------------------------------------|
| • Name          |             | Mifare                  |             | Secondary Key | Inactive                                                                                          |
| MIFARE          | ICLASS      | DESFire                 | iCLASS Seos |               |                                                                                                   |
| • Primary Key 🔽 |             | abcd12345678            |             |               |                                                                                                   |
|                 |             | Confirm New Primary Key |             |               |                                                                                                   |
|                 |             |                         |             |               | The key values made with 2.5v or before need to be conv<br>HEX through the below before applying. |
| Secondary Key   |             | New Secondary Key       |             |               | Convert to HEX                                                                                    |
|                 |             | Confirm New Second      | lary Key    |               | Converting Result : 3535353535353535353535353535353535353                                         |
| Start           | Block Index | 4                       | *<br>*      |               |                                                                                                   |

If an odd hexadecimal value is input 0 will be added in the beginning of the value. If the max length is not filled, the key will be filled with FF automatically. In example: User enters "1230" > Result: 12 30 FF FF FF User enters "AF0" > Result: 0A F0 FF FF FF

10. Check the **Secondary Key** to Active.

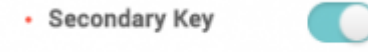

) Active

11. If you had no key configured on the card previously, check the **Secondary Key** and leave it blank.

If you previously configured the key value in lower versions of BioStar 2, you will have to convert the value to a hexadecimal number first. Use the Hex converter tool on the right to convert the value.

The key values made with 2.5v or before need to be converted to HEX through

the below before applying.

51645

Convert to HEX

Converting Result : 3531363435

- 12. Change the **Start Block Index** to configure where the layout will be written if it is required.
- 13. Change the **Template Count** if desired. Be wary of your card size.
- 14. Change the **Template size** if required.
- 15. Click Apply.

#### 16. Go to the **DEVICE** menu.

17. Select your device.

### 18. Select your Layout in Authentication > Smart Card Layout. 19. Click Apply.

| Q<br>USER | Smart Card Layout | i0/acc500  |   |  |  |
|-----------|-------------------|------------|---|--|--|
| DEVICE    | • Layout          | ICIASSSEOS | Ŧ |  |  |

From:

http://kb.supremainc.com/knowledge./ -

Permanent link: http://kb.supremainc.com/knowledge./doku.php?id=en:how\_to\_configure\_hexadecimal\_card\_key&rev=1527830670

Last update: 2018/06/01 14:24